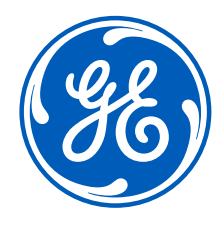

### Registration to the GE Renewable Energy Shop How-to-Guide

https://registration.gepower.com/registration/

#### Index

- I'm a new user and I don't have a GE SSO User ID
- <u>I have a GE SSO login, but I'm a new user to the GE Renewable Energy Shop (ecommerce)</u>
- <u>I have access to the GE Renewable Energy Shop, but forgot my User ID or password</u>
- <u>I need help</u>

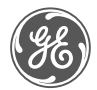

### I'm a new user and I don't have a GE SSO User ID

• Click on the link below

https://registration.gepower.com/registration/

• Click here to register

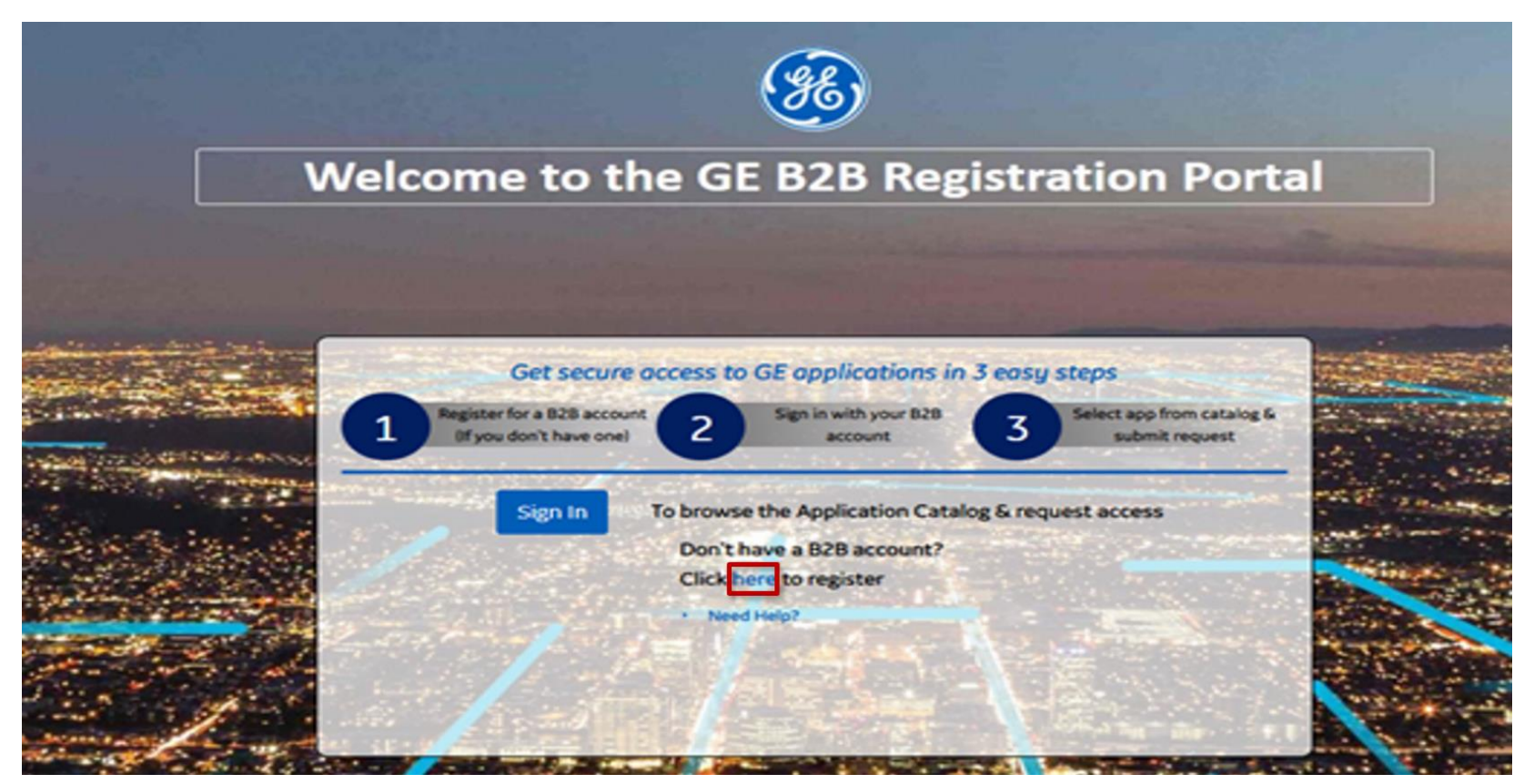

- Complete the registration form after clicking Register, a new form will appear. Complete the form in it's entirety
- As you complete each field the form will validate your entry. If there are no issues with your entry, you will see a green border appear around the entry field as well as a "check" icon – see sample below:

🔹 FirstName 🤄 🎯

If, however, a field fails validation, you'll be prompted appropriately and the field will show in a red border

С

User Name \*

🖹 testuser

This username is not available

| Create your User                                                                                                    |                                                                                                    |                                                                                                    |                                                          |  |
|----------------------------------------------------------------------------------------------------|----------------------------------------------------------------------------------------------------|----------------------------------------------------------------------------------------------------|----------------------------------------------------------|--|
| First Name *                                                                                                    |                                                                                                    | Last Name *                                                                                                    |                                                          |  |
| First Name                                                                                                    |                                                                                                    | Last Name                                                                                                    |                                                          |  |
| Company Name *                                                                                                    |                                                                                                    |                                                                                                    |                                                          |  |
| 🗈 Company Name                                                                                                    |                                                                                                    |                                                                                                    |                                                          |  |
| Company Email Address *                                                                                                    |                                                                                                    | User Name *                                                                                                    |                                                          |  |
|                                                                                                    |                                                                                                    | User Name                                                                                                    |                                                          |  |
| Create a Password<br>Create your password *                                                                                                    |                                                                                                    | Must have 8 to 15 characters                                                                                                    |                                                          |  |
| Create your password                                                                                                    | Ø                                                                                                    | <ul> <li>Must contain lowercase letters</li> <li>Must contain at least 2 embedded numbers</li> </ul>                                                                                                    |                                                          |  |
| Verify your password *                                                                                                    |                                                                                                    | Must begin and end with a letter No special characters except for "?,"-","@","_"                                                                                                    |                                                          |  |
|                                                                                                    |                                                                                                    |                                                                                                    |                                                          |  |
| Verify your password      Set a Security Question *      Please select a challenge question      Create a challenge answer *      Create a challenge answer                                                                                                    | 0                                                                                                    |                                                                                                    | ~                                                        |  |
| <ul> <li>Verify your password</li> <li>Set a Security Question *</li> <li>Please select a challenge question</li> <li>Create a challenge answer *</li> <li>Create a challenge answer</li> </ul> Please answer the follow<br>This information                                                                                                    | ving three qu<br>n is needed t                                                                                                    | estions referencing the countries listed.<br>o comply with applicable laws.                                                                                                    | ~                                                        |  |
| Verify your password      Set a Security Question *     Please select a challenge question      Create a challenge answer *     Create a challenge answer      Please answer the follow     This informatio      Cuba / No                                                                                                    | ving three qu<br>n is needed t<br>rth Korea / Sy                                                                                                    | estions referencing the countries listed.<br>o comply with applicable laws.<br>rian Arab Republic / Sudan                                                                                                    | ~                                                        |  |
| <ul> <li>Verify your password</li> <li>Set a Security Question *</li> <li>Please select a challenge question</li> <li>Create a challenge answer *</li> <li>Create a challenge answer *</li> <li>Please answer the follow<br/>This informatio</li> <li>Cuba / No</li> <li>Do you reside in any of the listed countrie</li> </ul>                                                                                                    | ving three qu<br>n is needed t<br>rth Korea / Sy<br>as?*                                                                                                    | estions referencing the countries listed.<br>o comply with applicable laws.<br>rrian Arab Republic / Sudan                                                                                                    | ~<br>25 © No                                             |  |
| <ul> <li>Verify your password</li> <li>Set a Security Question *</li> <li>Please select a challenge question</li> <li>Create a challenge answer *</li> <li>Create a challenge answer the follow<br/>This informatio</li> <li>Cuba / No</li> <li>Do you reside in any of the listed countrid</li> <li>Does any of your work-related activity ta</li> </ul>                                                                                                    | ving three qu<br>n is needed t<br>rth Korea / Sy<br>as?*<br>ke place in any o                                                                                                    | estions referencing the countries listed.<br>o comply with applicable laws.<br>rrian Arab Republic / Sudan                                                                                                    | ×<br>25 © Nd<br>25 © Nd                                  |  |
| Verify your password     Verify your password     Set a Security Question *     Please select a challenge question     Create a challenge answer *     Please answer the follow     This informatio     Cuba / Nc     Do you reside in any of the listed countrif Does any of your work-related activity ta Is your company incorporated in any of the                                                                                                    | ving three qu<br>n is needed t<br>rth Korea / Sy<br>es?*<br>ke place in any o<br>vese countries?                                                                                                    | estions referencing the countries listed.<br>o comply with applicable laws.<br>rian Arab Republic / Sudan<br>fthese countries?* • Y                                                                                                    | ✓<br>25 ◎ Nd<br>25 ◎ Nd<br>25 ◎ Nd                       |  |
| <ul> <li>Verify your password</li> <li>Verify your password</li> <li>Set a Security Question *         <ul> <li>Please select a challenge question</li> <li>Create a challenge answer *             <ul> <li>Create a challenge answer *</li> <li>Create a challenge answer *</li> <li>Create a challenge answer *</li> <li>Please answer the follow<br/>This informatio</li> <li>Cuba / Nc</li> <li>Do you reside in any of the listed countri-</li> <li>Does any of your work-related activity ta<br/>is your company incorporated in any of the<br/>listed above. *</li> <li>I confirm that the information I have p</li> <li>I agree to GE's Terms and Conditions E</li> </ul> </li> </ul> </li> </ul> | ving three quin is needed to its needed to its needed to i | estions referencing the countries listed.<br>o comply with applicable laws.<br>rrian Arab Republic / Sudan<br>f these countries?<br>• • • • • • •<br>• • • • • •<br>• • • • •                                                               | ×<br>25 © No<br>25 © No<br>25 © No<br>25 © No<br>25 © No |  |
| Verify your password  Set a Security Question * Please select a challenge question Create a challenge answer *  Create a challenge answer *  Please answer the follow  This information  Cuba / Ne  Do you reside in any of the listed countri  Does any of your work-related activity ta  Is your company incorporated in any of the  Isted above.*  I agree to GE's Terms and Conditions C                                                                                                    | ving three qu<br>n is needed t<br>hrth Korea / Sy<br>as?*<br>ke place in any o<br>hese countries?*<br>rovided is accura<br>3*                                                                                                    | estions referencing the countries listed.<br>o comply with applicable laws.<br>rian Arab Republic / Sudan<br>f these countries? • • • • •<br>• • • • • • • • •<br>ste and that I am currently employed by the compare<br>e Magnifying Glass | ×<br>25 © No<br>25 © No<br>25 © No<br>25 © No            |  |

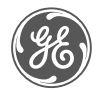

IMPORTANT NOTE: several of these questions (shown at the right) are mandatory for legal and compliance purposes ensuring we protect the data and intellectual property of you, your company and GE.

If you have a question or concern about any of these questions, consult with your appropriate business management / sourcing representative.

| © N |
|-----|
| 0 N |
| © N |
|     |

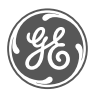

• After you complete the registration form, you will see a "**Submit**" button become active at the bottom of the screen. Click "Submit" to proceed

Your information will be reviewed one final time to ensure all fields are properly filled out. Upon successful validation and submission, you will see a confirmation message and be prompted to sign in.

- You will need to sign in again. This is an increased security precaution to ensure your information is not being compromised
- Click "Sign In" and enter your new user name and password to request access to application(s)

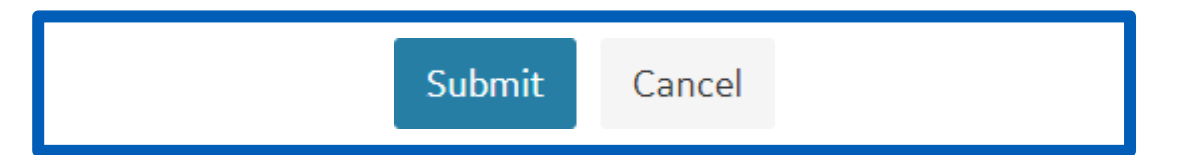

Your new user account has been created! For security purposes, please sign in to continue

Sign In  $\rightarrow$ 

| <b>B</b> | Single Sign On       |  |
|----------|----------------------|--|
| SSO ID   |                      |  |
| Password |                      |  |
|          |                      |  |
|          | Log In & Remember Me |  |
|          |                      |  |

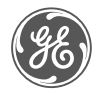

- After successful creation of your GE SSO User ID you will need to browse the Application Catalog
- Look for 'My Portal Wind Equipment (Formerly known as My Dashboard –Wind)' and click on the ' + Add '

| Application Catalog                          |                                                                       |                                                                                                   |                                         | ± ~      |
|----------------------------------------------|-----------------------------------------------------------------------|---------------------------------------------------------------------------------------------------|-----------------------------------------|----------|
| All Applications Customer Apps Supplier Apps |                                                                       | Search by M                                                                                       | Name, Description, Category or Keywords | Q        |
|                                              |                                                                       |                                                                                                   |                                         |          |
| ODUCT & SERVICES                             | My Dashboard                                                          | documents including TI                                                                            | + Add                                   | <b>^</b> |
| Aero 🔿                                       |                                                                       | Securely access your asset information, technical do                                              | ocuments.                               |          |
| Aging 🔿                                      | My Portal - Wind Equipment (Formerly Known as My<br>Dashboard - Wind) | and applications including REclaim , Spare Parts Sho<br>parts REstore, TILs, and service requests | op, the + Add                           |          |
| Asset sharing 🔘                              |                                                                       | <ul> <li>Show Less</li> </ul>                                                                     |                                         |          |
| Collaboration 🔘                              |                                                                       | Illustrated Parts Catalog for North American Combi                                                | ined Cycle                              |          |
| Configurator 🔘                               | North America Illustrated Parts Catalog                               | and Steam-based                                                                                   | + Add                                   |          |
| Customer Experience 🔘                        |                                                                       |                                                                                                   |                                         |          |
| Digital Partner 🔿                            | Nuclear_iSupplier_Access                                              |                                                                                                   | + Add                                   |          |
|                                              |                                                                       |                                                                                                   |                                         |          |
|                                              |                                                                       | One Steam EBB Supplier Deviation and Non Conferr                                                  | mation + Add                            |          |
| Gas Engines 🔘                                | Onesteam ERP (SDR/MSR/RFI)                                            | One steam EXP supplier Deviation and Non Comon                                                    | Hauon + Auu                             |          |
| Generators 🔿                                 |                                                                       | CE's appropriate a global plant specific and scalable                                             |                                         |          |
| GE Power 🔘                                   | Operations and Maintenance Manuals (My O&M Docs)                      | foundation for operat                                                                             | + Add                                   |          |
| GE Power Digital Partner 🔿                   |                                                                       | <ul> <li>Kead Mote</li> </ul>                                                                     |                                         |          |
|                                              |                                                                       | leastine stands & common estimation                                                               | ·····•                                  |          |

 Once one or more applications are selected, the "Request Access" link becomes available at the top of the Application Catalog. Click it to continue.

Request Access Click here to request access to your applications.

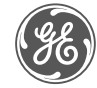

- Once you click "Request Access", you will see a pop-up form appear. Please answer the additional questions based on your selections
- If you need access to additional applications select "Multiple". If you only need access to the GE Renewable Energy Shop select "Single".
- Select Parts Identification and Ordering to get access to the GE Renewable Energy Shop

Tips:

"Parts Identification and Ordering" is GE Renewable Energy Shop "Parts Warranty Request" is REclaim "Renewables Customer cases" for RCS portal. TILS are located under "Single" Application

• Once you have answered all required questions, click "Submit" to process your request.

| Please answer the following questions applications.                                                                                                    | to request access to your selected                                                                                                    | E |
|----------------------------------------------------------------------------------------------------|----------------------------------------------------------------------------------------------------|---|
|                                                                                                    |                                                                                                    |   |
| Questions for:                                                                                                    |                                                                                                    |   |
| My Portal - Wind Equipment (Fo                                                                                                    | rmerly Known as My                                                                                                    |   |
| Dashboard - Wind)                                                                                                    |                                                                                                    |   |
|                                                                                                    |                                                                                                    |   |
| I am an *                                                                                                    |                                                                                                    |   |
| Employee of the Equipment owner company                                                                                                    |                                                                                                    |   |
| O Purchasing Agent or Third Party Service                                                                                                    |                                                                                                    |   |
| O & M provider                                                                                                    |                                                                                                    |   |
| Other 0                                                                                                    |                                                                                                    |   |
| Pole*                                                                                                    |                                                                                                    |   |
| 0 America                                                                                                    |                                                                                                    |   |
| © Europe                                                                                                    |                                                                                                    |   |
| © Asia                                                                                                    |                                                                                                    |   |
| Countrait                                                                                                    |                                                                                                    |   |
| country                                                                                                    |                                                                                                    |   |
| Select a country                                                                                                    |                                                                                                    |   |
| Official Contact Number*                                                                                                    |                                                                                                    |   |
|                                                                                                    |                                                                                                    |   |
|                                                                                                    |                                                                                                    |   |
|                                                                                                    |                                                                                                    |   |
|                                                                                                    |                                                                                                    |   |
| Are you requesting access to one REconnect ap                                                                                                    | plication, or to multiple REconnect                                                                                                    |   |
| Are you requesting access to one REconnect applications? *                                                                                                    | plication, or to multiple REconnect                                                                                                    |   |
| Are you requesting access to one REconnect applications?* © Single                                                                                                    | plication, or to multiple REconnect                                                                                                    |   |
| Are you requesting access to one REconnect ap<br>applications? *<br>O Single<br>® Multiple                                                                                                    | plication, or to multiple REconnect                                                                                                    |   |
| Are you requesting access to one REconnect ap<br>applications?*                                                                                                    | plication, or to multiple REconnect                                                                                                    |   |
| Are you requesting access to one REconnect ap<br>applications? *                                                                                                    | plication, or to multiple REconnect<br>red *                                                                                                    |   |
| Are you requesting access to one REconnect ap<br>applications? *<br>© Single<br>® Multiple<br>Select the applications for which access is requi<br>SELECT ALL VALUES THAT APPLY                                                                                                    | plication, or to multiple REconnect<br>red *                                                                                                    |   |
| Are you requesting access to one REconnect ap<br>applications? *<br>© Single<br>® Multiple<br>Select the applications for which access is requi<br>SELECT ALL VALUES THAT APPLY                                                                                                    | plication, or to multiple REconnect<br>red *                                                                                                    |   |
| Are you requesting access to one REconnect ap<br>applications?*<br>© Single<br>® Multiple<br>Select the applications for which access is requi<br>SELECT ALL VALUES THAT APPLY                                                                                                    | plication, or to multiple REconnect<br>red * RESET<br>Parts Identification and Ordering ()                                                                                                    |   |
| Are you requesting access to one REconnect ap<br>applications?*<br>© Single<br>® Multiple<br>Select the applications for which access is requi<br>SELECT ALL VALUES THAT APPLY                                                                                                    | plication, or to multiple REconnect<br>red * RESET<br>Parts Identification and Ordering O<br>Monthly Availability Log O                                                                              |   |
| Are you requesting access to one REconnect ap<br>applications? *<br>© single<br>© Multiple<br>Select the applications for which access is requi<br>SELECT ALL VALUES THAT APPLY                                                                                                    | plication, or to multiple REconnect<br>red *<br>Parts Identification and Ordering O<br>Monthly Availability Log O                                                                                    |   |
| Are you requesting access to one REconnect ap<br>applications? *                                                                                                    | plication, or to multiple REconnect<br>red *<br>Parts Identification and Ordering O<br>Monthly Availability Log O<br>Int Warranty Requests (Americas Only) ()                                        |   |
| Are you requesting access to one REconnect ap<br>applications? *<br>© Single<br>® Multiple<br>Select the applications for which access is requi<br>SELECT ALL VALUES THAT APPLY<br>PE                                                                                                    | plication, or to multiple REconnect red * RESET Parts Identification and Ordering Monthly Availability Log Int Warranty Requests (Americas Only)                                                     |   |
| Are you requesting access to one REconnect ap<br>applications? *<br>© Single<br>® Multiple<br>Select the applications for which access is requi<br>SELECT ALL VALUES THAT APPLY<br>PB                                                                                                    | plication, or to multiple REconnect<br>red *<br>RESET<br>Parts Identification and Ordering O<br>Monthly Availability Log O<br>Int Warranty Requests (Americas Only) O<br>Renewables Customer Cases O |   |
| Are you requesting access to one REconnect ap<br>applications?*<br>© Single<br>® Multiple<br>Select the applications for which access is requi<br>SELECT ALL VALUES THAT APPLY<br>Pa<br>Please list your company's Wind Farms *                                                                                                    | plication, or to multiple REconnect red * Parts Identification and Ordering O Monthly Availability Log O Int Warranty Requests (Americas Only) O Renewables Customer Cases O                         |   |
| Are you requesting access to one REconnect ap<br>applications?*<br>© single<br>® Multiple<br>Select the applications for which access is requi<br>SELECT ALL VALUES THAT APPLY<br>Pa<br>Please list your company's Wind Farms*                                                                                                    | plication, or to multiple REconnect red * Parts Identification and Ordering Monthly Availability Log Int Warranty Requests (Americas Only) Renewables Customer Cases                                 |   |
| Are you requesting access to one REconnect ap<br>applications?*<br>© Single<br>® Multiple<br>Select the applications for which access is requi-<br>SELECT ALL VALUES THAT APPLY<br>Pa<br>Please list your company's Wind Farms *                                                                                                    | plication, or to multiple REconnect red *  Parts Identification and Ordering Monthly Availability Log Int Warranty Requests (Americas Only) Renewables Customer Cases                                |   |
| Are you requesting access to one REconnect ap<br>applications? *<br>© Single<br>® Multiple<br>Select the applications for which access is requi<br>SELECT ALL VALUES THAT APPLY<br>Please list your company's Wind Farms *                                                                                                    | plication, or to multiple REconnect<br>red * RESET<br>Parts Identification and Ordering O<br>Monthly Availability Log O<br>Int Warranty Requests (Americas Only) O<br>Renewables Customer Cases O    |   |
| Are you requesting access to one REconnect ap<br>applications? *<br>© Single<br>® Multiple<br>Select the applications for which access is requi<br>SELECT ALL VALUES THAT APPLY<br>Please list your company's Wind Farms *                                                                                                    | plication, or to multiple REconnect red * Parts identification and Ordering Monthly Availability Log urt Warranty Requests (Americas Only) Renewables Customer Cases                                 |   |
| Are you requesting access to one REconnect ap<br>applications?*<br>Single<br>Multiple<br>Select the applications for which access is requi-<br>SELECT ALL VALUES THAT APPLY<br>Pa<br>Please list your company's Wind Farms *                                                                                                    | plication, or to multiple REconnect red *  Parts Identification and Ordering O Monthly Availability Log O Int Warranty Requests (Americas Only) O Renewables Customer Cases O                        |   |
| Are you requesting access to one REconnect ap<br>applications?*<br>© single<br>® Multiple<br>Select the applications for which access is requi<br>SELECT ALL VALUES THAT APPLY<br>Please list your company's Wind Farms*                                                                                                    | plication, or to multiple REconnect red*  Parts Identification and Ordering  Monthly Availability Log  Int Warranty Requests (Americas Only)  Renewables Customer Cases                              |   |
| Are you requesting access to one REconnect ap<br>applications?*<br>© Single<br>® Multiple<br>Select the applications for which access is requi-<br>SELECT ALL VALUES THAT APPLY<br>Please list your company's Wind Farms *<br>For access to our Parts Ordering Tool                                                                                                    | plication, or to multiple REconnect red * Parts Identification and Ordering Monthly Availability Log rt Warranty Requests (Americas Only) Renewables Customer Cases                                  |   |
| Are you requesting access to one REconnect ap<br>applications? *<br>© Single<br>® Multiple<br>Select the applications for which access is requi<br>SELECT ALL VALUES THAT APPLY<br>Please list your company's Wind Farms *<br>Please list your company's Wind Farms *                                                                                                    | plication, or to multiple REconnect red * Parts Identification and Ordering Monthly Availability Log Int Warranty Requests (Americas Only) Renewables Customer Cases                                 |   |
| Are you requesting access to one REconnect ap<br>applications?*<br>© Single<br>® Multiple<br>Select the applications for which access is requi<br>SELECT ALL VALUES THAT APPLY<br>Please list your company's Wind Farms*<br>Please list your company's Wind Farms*<br>Please list your company's Wind Farms*<br>Please list your company's Wind Farms*                                                                                                    | plication, or to multiple REconnect red *  Parts Identification and Ordering O Monthly Availability Log O Int Warranty Requests (Americas Only) O Renewables Customer Cases O                        |   |
| Are you requesting access to one REconnect ap<br>applications?*<br>© single<br>® Multiple<br>Select the applications for which access is requi-<br>select ALL VALUES THAT APPLY<br>Please list your company's Wind Farms*<br>Please list your company's Wind Farms*<br>For access to our Parts Ordering Tool<br>© I need to purchase parts<br>© I need to search parts only<br>© Other or N/A (provide comments below)                                                                                                    | plication, or to multiple REconnect red *  Parts Identification and Ordering Monthly Availability Log art Warranty Requests (Americas Only) Renewables Customer Cases                                |   |
| Are you requesting access to one REconnect ap<br>applications?*<br><ul> <li>Single</li> <li>Multiple</li> </ul> <li>Select the applications for which access is required by the applications for which access is required by the applications of the applications of the applications for which access is required by the applications for which access is required by the applications for which access is required by the applications for which access is required by the applications for which access is required by the applications for which access is required by the applications for which access is required by the applications for which access is required by the application of the application of the a</li> | plication, or to multiple REconnect red *  Parts Identification and Ordering Monthly Availability Log Int Warranty Requests (Americas Only) Renewables Customer Cases                                |   |
| Are you requesting access to one REconnect ap<br>applications?*<br><ul> <li>Single</li> <li>Multiple</li> </ul> <li>Select the applications for which access is required by the applications for which access is required by the applications of the applications of the applications of the applications for which access is required by the applications for which access is required by the applications for which access is required by the applications for which access is required by the applications for which access is required by the applications for which access is required by the application of the applications for which access is required by the application of the application of the application</li> | plication, or to multiple REconnect red *  Parts Identification and Ordering Monthly Availability Log Int Warranty Requests (Americas Only) Renewables Customer Cases                                |   |
| Are you requesting access to one REconnect ap<br>applications?*<br><ul> <li>Single</li> <li>Multiple</li> </ul> <li>Select the applications for which access is required by the application of the access is required by the access is required by the access is accessed by the access is accessed by the access is accessed by the accessed by the</li>  | plication, or to multiple REconnect red *  Rerts Identification and Ordering O Monthly Availability Log O Int Warranty Requests (Americas Only) O Renewables Customer Cases O                        |   |

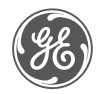

- After you click "Submit", you will receive a confirmation message indicating your request has been sent for processing. Close the window as directed to return to the Application Catalog
- If you receive an error message, there may be an issue processing your request at this time. You may either try again a little later or use the "Need help? Contact Us" feature to send us a ticket detailing your issue
- After successful submission, you will see the status for your selected application(s) change to "Pending"
- This status will be updated as your request is processed reviewed and processed by the application team. You will also receive an email once you're granted access

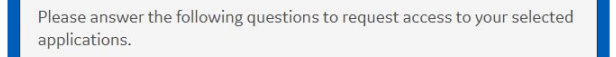

here are no questions to answer, please click 'Submit' to continue.

Your application(s) were requested successfully! → Click here to close this window

|                                                                       | Securely access your asset information, technical documents,                                            |         |
|-----------------------------------------------------------------------|----------------------------------------------------------------------------------------------------|---------|
| My Portal - Wind Equipment (Formerly Known as My<br>Dashboard - Wind) | and applications including REclaim , Spare Parts Shop, the<br>parts REstore, TILs, and service requests | Pending |
|                                                                       | <ul> <li>Show Less</li> </ul>                                                                           |         |

• Once you have access you can browse <u>shop.gerenewableenergy.com</u> by using your SSO credentials

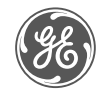

## I have a GE SSO login, but I'm a new user to the GE Renewable Energy Shop (ecommerce)

### Step 1: Login to your GE SSO User account

• Click on the link below

https://registration.gepower.com/registration/

• Select 'Sign In'

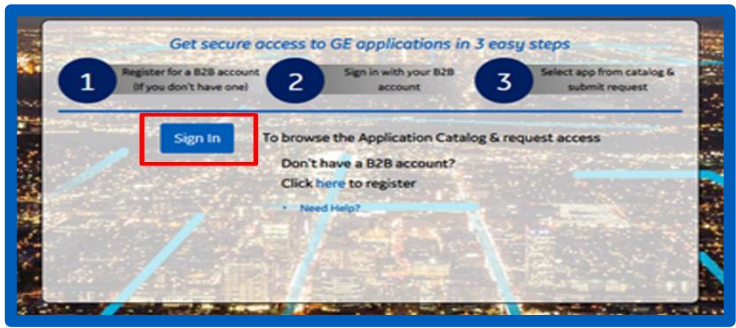

• Enter your user name (also referred to as SSO ID) and password to log in

| <b>9</b> 8) | Single Sign On              |
|-------------|-----------------------------|
| SSO ID      |                             |
|             |                             |
| Password    |                             |
|             |                             |
| _           |                             |
|             | Log In & Remember Me        |
|             | Log In To A Shared Computer |
|             |                             |

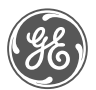

 Once you're on the Application catalog, click on the "Pending" button which results to mark the application as "Update"

| Application Catalog                                          |                                                       |                                                                   |                                                                                                    | ± ~                                             |
|--------------------------------------------------------------|-------------------------------------------------------|-------------------------------------------------------------------|----------------------------------------------------------------------------------------------------|-------------------------------------------------|
| All Applications Customer Apps                               | Supplier Apps                                         |                                                                   | Sea                                                                                                    | arch by Name, Description, Category or Keywords |
| PRODUCT & SERVICES                                           | RESET                                                 | My Dashboard                                                      | documents including TI                                                                                                    | + Add                                           |
|                                                              | Aero 🔿<br>Aging 🔿<br>Asset sharing 🔾                  | My Portal - Wind Equipment (Formerly Known a<br>Dashboard - Wind) | Securely access your asset information, tech<br>and applications including REclaim , Spare Pa<br>parts REstore, TILs, and service requests | nrical documents,<br>arts Shop, the 🕜 Pending   |
| Custor                                                       | Collaboration O<br>Configurator O<br>mer Experience O | North America Illustrated Parts Catalog                           | Illustrated Parts Catalandor North American<br>and Steam-barrise<br>v Read-one                                                             | n Combined Cycle + Add                          |
| <sup>,</sup> Portal - Wind Equipment<br>My Dashboard - Wind) | (Formerly Kn                                          | own<br>REstore, TILs, and<br>^ Show Less                          | our asset information,<br>nts, and applications<br>, Spare Parts Shop, the parts<br>service requests                                       | O Update                                        |

• The "Request Access" link becomes available at the top of the Application Catalog. Click on it to continue.

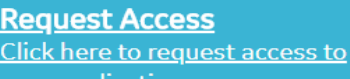

your applications.

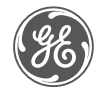

- Once you click "Request Access", you will see a pop-up form appear. Please answer the additional questions based on your selections
- If you need access to additional applications select "Multiple". If you only need access to the GE Renewable Energy Shop select "Single".
- Select Parts Identification and Ordering to get access to the GE Renewable Energy Shop

Tips:

"Parts Identification and Ordering" is GE Renewable Energy Shop "Parts Warranty Request" is REclaim "Renewables Customer cases" for RCS portal. TILS are located under "Single" Application

• Once you have answered all required questions, click "Submit" to process your request.

| Please answer the following ques applications.                                                             | tions to request access to your selected  |
|----------------------------------------------------------------------------------------------------|-------------------------------------------|
|                                                                                                    |                                           |
| Questions for:<br>My Portal - Wind Equipment                                                               | t (Formerly Known as My                   |
| Dashboard - Willd)                                                                                         |                                           |
| I am an *                                                                                                  |                                           |
| Employee of the Equipment owner cor<br>Purchasing Agent or Third Party Servic<br>O & M provider<br>O Other | mpany<br>:e                               |
| Pole*                                                                                                    |                                           |
| O America                                                                                                  |                                           |
| C Europe                                                                                                   |                                           |
| O Asia                                                                                                    |                                           |
| Country*                                                                                                   |                                           |
| Select a country                                                                                           |                                           |
| Official Contact Number *                                                                                  |                                           |
|                                                                                                    |                                           |
|                                                                                                    |                                           |
| Are you requesting access to one REconne<br>applications?*                                                 | ect application, of to multiple REconnect |
|                                                                                                    |                                           |
| Single     Multiple                                                                                        |                                           |
| C                                                                                                    |                                           |
| Select the applications for which access is                                                                | s required -                              |
| SELECT ALL VALUES THAT APPLY                                                                               | KESET                                     |
|                                                                                                    | Parts Identification and Ordering         |
|                                                                                                    | Monthly Availability Log 🔘                |
|                                                                                                    | Part Warranty Requests (Americas Only)    |
|                                                                                                    | Renewables Customer Cases                 |
|                                                                                                    |                                           |
| Please list your company's Wind Farms *                                                                    |                                           |
|                                                                                                    |                                           |
|                                                                                                    |                                           |
|                                                                                                    | 9                                         |
| For access to our Parts Ordering Tool                                                                      | 11                                        |
| I need to purchase parts                                                                                   |                                           |
| I need to search parts, only                                                                               |                                           |
|                                                                                                    |                                           |
| Other or N/A (provide comments below                                                                       | w)                                        |
| Other or N/A (provide comments below                                                                       | w)                                        |
| Other or N/A (provide comments below                                                                       | w)                                        |
| Other or N/A (provide comments below     Submit     Cancel                                                 | w)                                        |

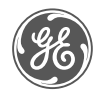

- After you click "Submit", you will receive a confirmation message indicating your request has been sent for processing. Close the window as directed to return to the Application Catalog
- If you receive an error message, there may be an issue processing your request at this time. You may either try again a little later or use the "Need help? Contact Us" feature to send us a ticket detailing your issue
- After successful submission, you will see the status for your selected application(s) change to "Pending"
- This status will be updated as your request is processed reviewed and processed by the application team. You will also receive an email once you're granted access

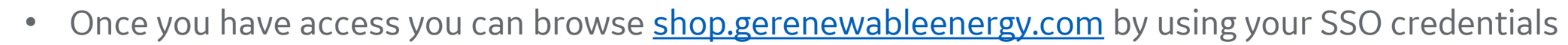

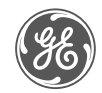

Please answer the following questions to request access to your selected applications.

There are no questions to answer, please click 'Submit' to continue.

Your application(s) were requested successfully! → Click here to close this window

|                                                                       | Securely access your asset information, technical documents,                                            |         |
|-----------------------------------------------------------------------|----------------------------------------------------------------------------------------------------|---------|
| My Portal - Wind Equipment (Formerly Known as My<br>Dashboard - Wind) | and applications including REclaim , Spare Parts Shop, the<br>parts REstore, TILs, and service requests | Pending |
|                                                                       | ↑ Show Less                                                                                             |         |

I have access to the GE Renewable Energy Shop, but forgot my User ID or password

### Existing/ Returning Users

• Click on the link below

https://registration.gepower.com/registration/

• Select 'Sign In'

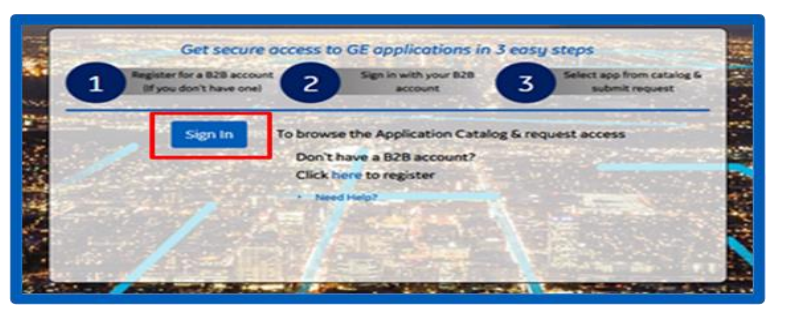

• Select 'Forgot your Password?' of 'Forgot your SSO User ID?' at the bottom of the page

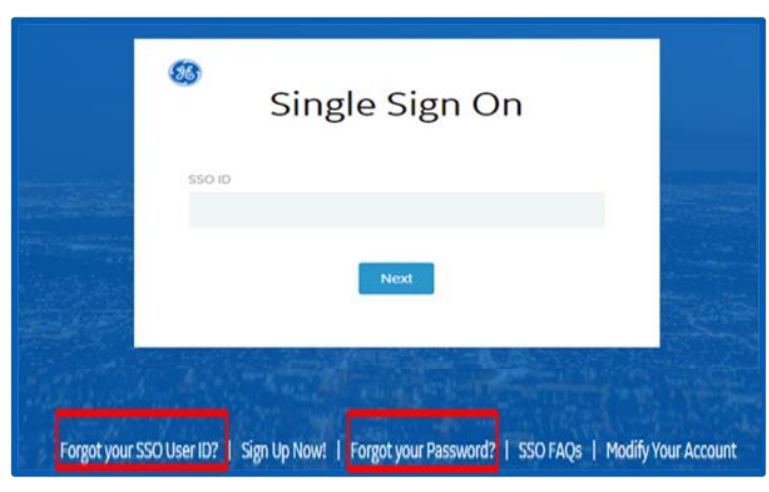

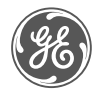

# I need help

#### I need help

• If you're having issues to access the GE Renewable Energy Shop, please send a screenshot to the email:

shop.renewableenergy@ge.com

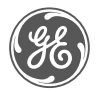

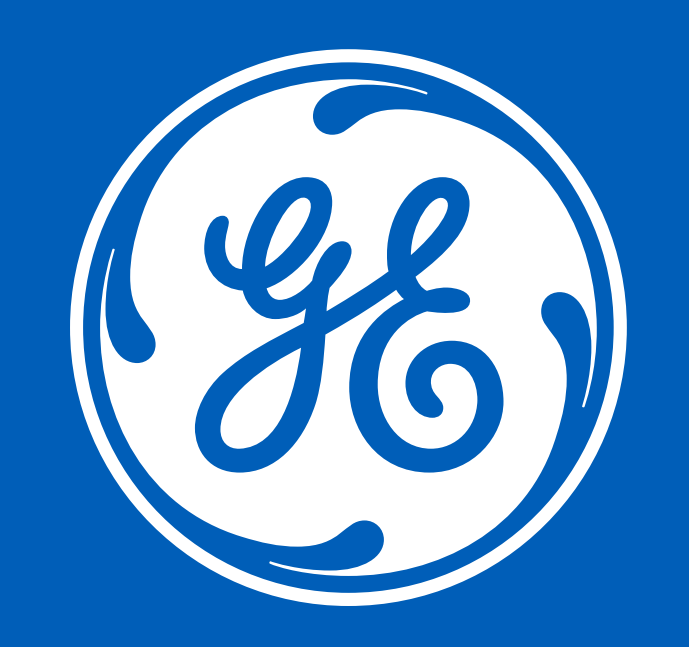